# 手 册

# 快速使用指南

## RL00+系列(超越型)

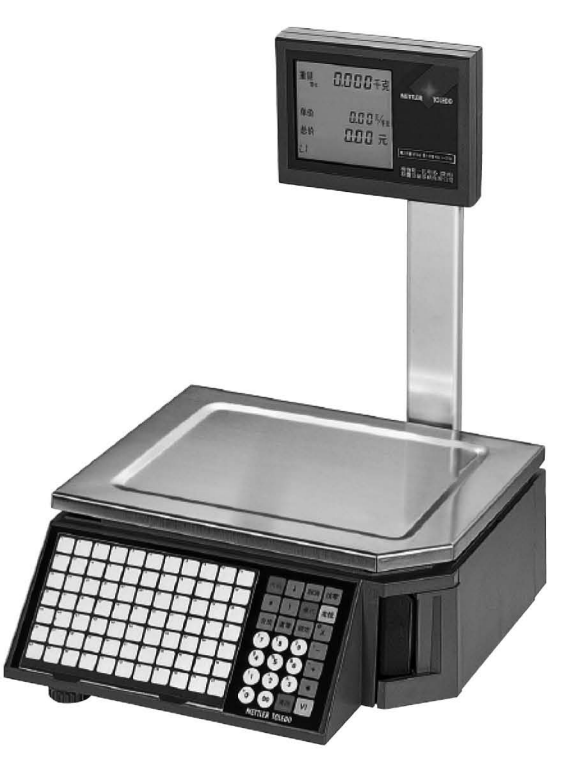

#### 目录

#### 1. 设备安装

- 1.1. 客户显示屏安装及秤体底部接口介绍
- 1.2. 秤体水平调节
- 1.3. 标签打印纸安装
- 1.4. 常用键盘预览及功能说明

#### 2. 常用设置

- 2.1. 条码秤初始化设置
- 2.2. 条码秤设置IP地址
- 2.3. 查看机器版本及IP地址
- 2.4. 销售临时记重(计数)商品
- 2.5. 去皮操作及单价或皮重自动清除和锁定
- 2.6. 设置日期和时间
- 2.7. 设置总价四舍五入
- 2.8. 设置重量不变化连续打印标签 2.9. 设置重量低于20E允许打印
- 2.10. 打印当日营业额报表

#### 3. 常见故障

- 3.1. 条码秤开机提示ERROR 200(202 204等...)DATABASE
- 3.2. 条码秤提示该操作员未记入
- 3.3. 条码秤打印标签时出2-3张空白标签纸
- 3.4. 条码秤打印出标签, 扫描枪无法识别
- 3.5. 条码秤如何设置密码?
- 3.6. 设置了密码的条码秤,如何进入菜单?
- 3.7. 条码秤开机报错重量不稳

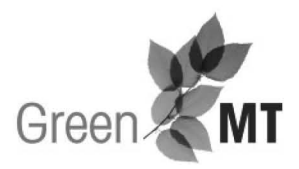

注册MT,周周赢大礼 访问网站,了解活动详情、获得更多支持: www.mt.com/cn-rgm

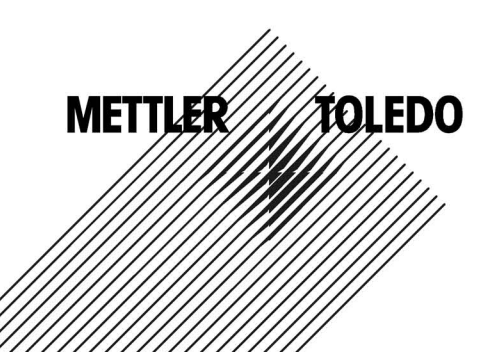

1

3

### 1. 设备安装

1.1. 客户显示屏安装及秤体底部接口介绍

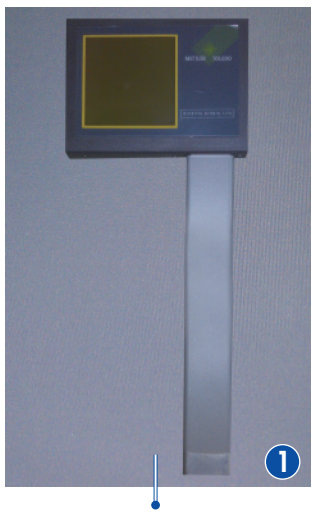

取出立杆和显示器

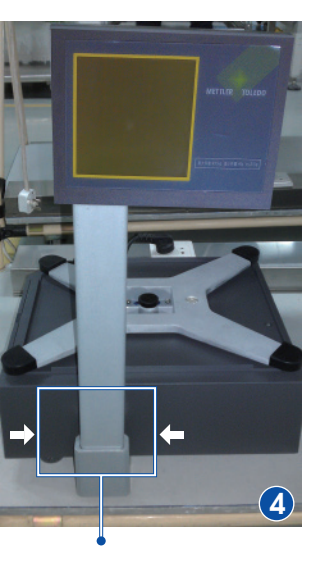

拧紧四颗螺栓固定立杆

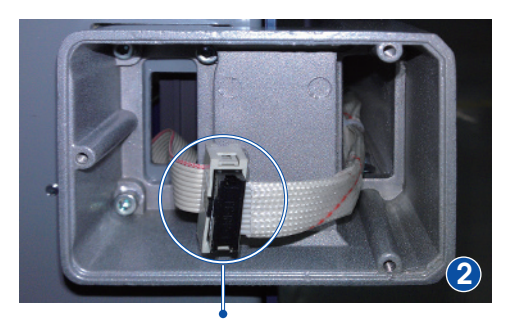

将立杆插入秤体金属座,并且连接底部电缆

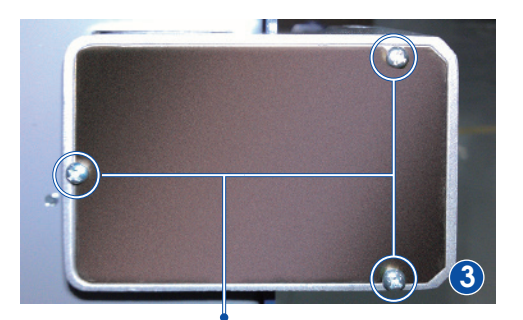

装上金属盖板,并且固定3颗螺栓

220伏交流电源输入 可调节秤角 RS232通讯接口

- 网络接口
- 1.2. 秤体水平调节 调整4个秤脚高度,将秤调至水平(观察X托架中水泡判断水平)。

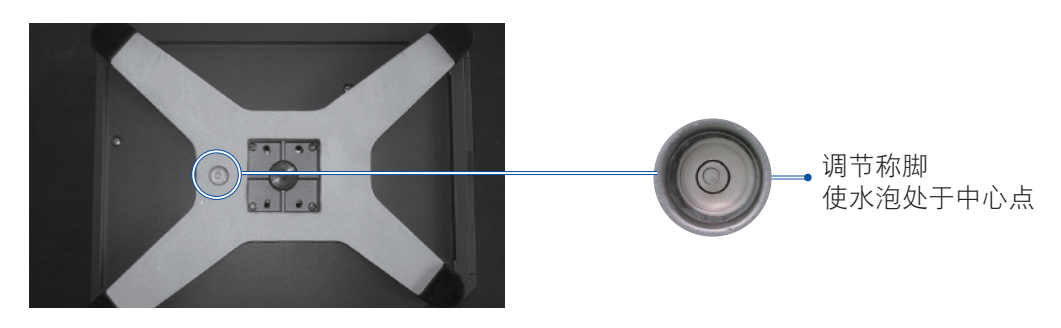

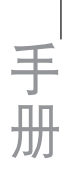

#### 1.3. 标签打印纸安装(请打开机器左侧电源开关)

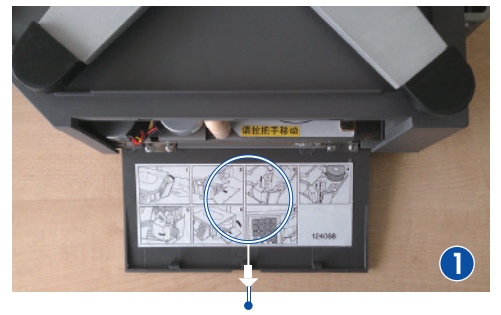

打开盖板

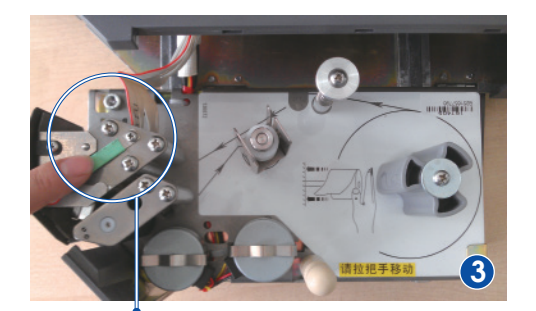

弹开打印头

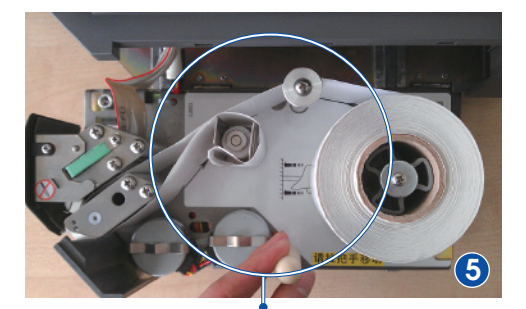

按键盘走纸键,机器自动收紧标签纸

#### 1.4. 常用键盘预览及功能说明

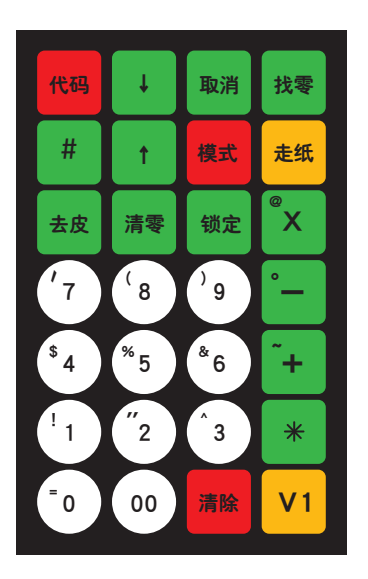

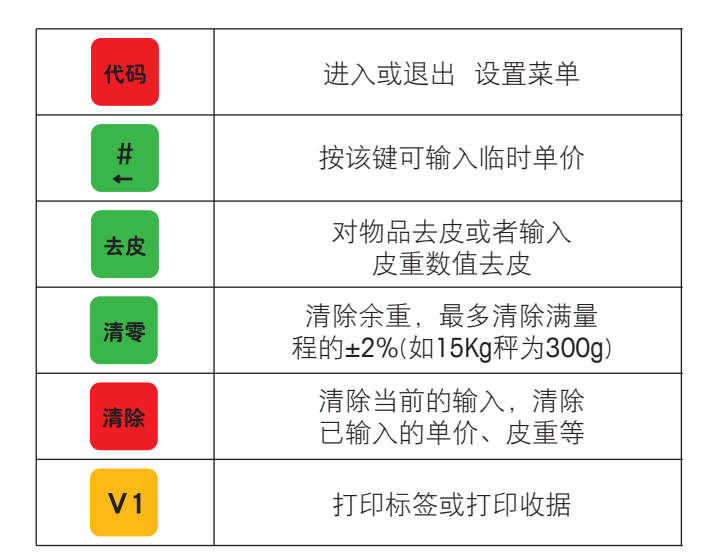

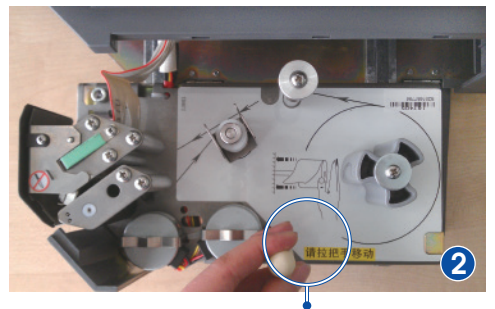

拉动把手

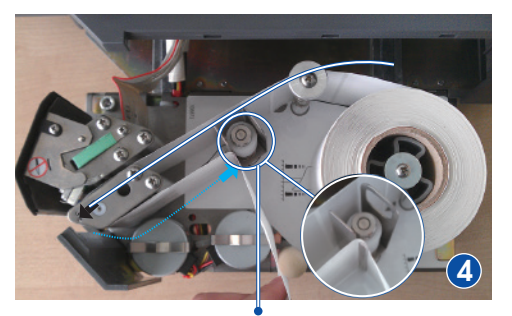

按箭头方向放置标签纸,合上打印头

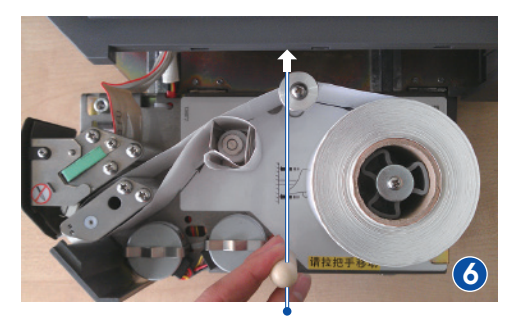

推动把手,合上盖板

2. 常用设置

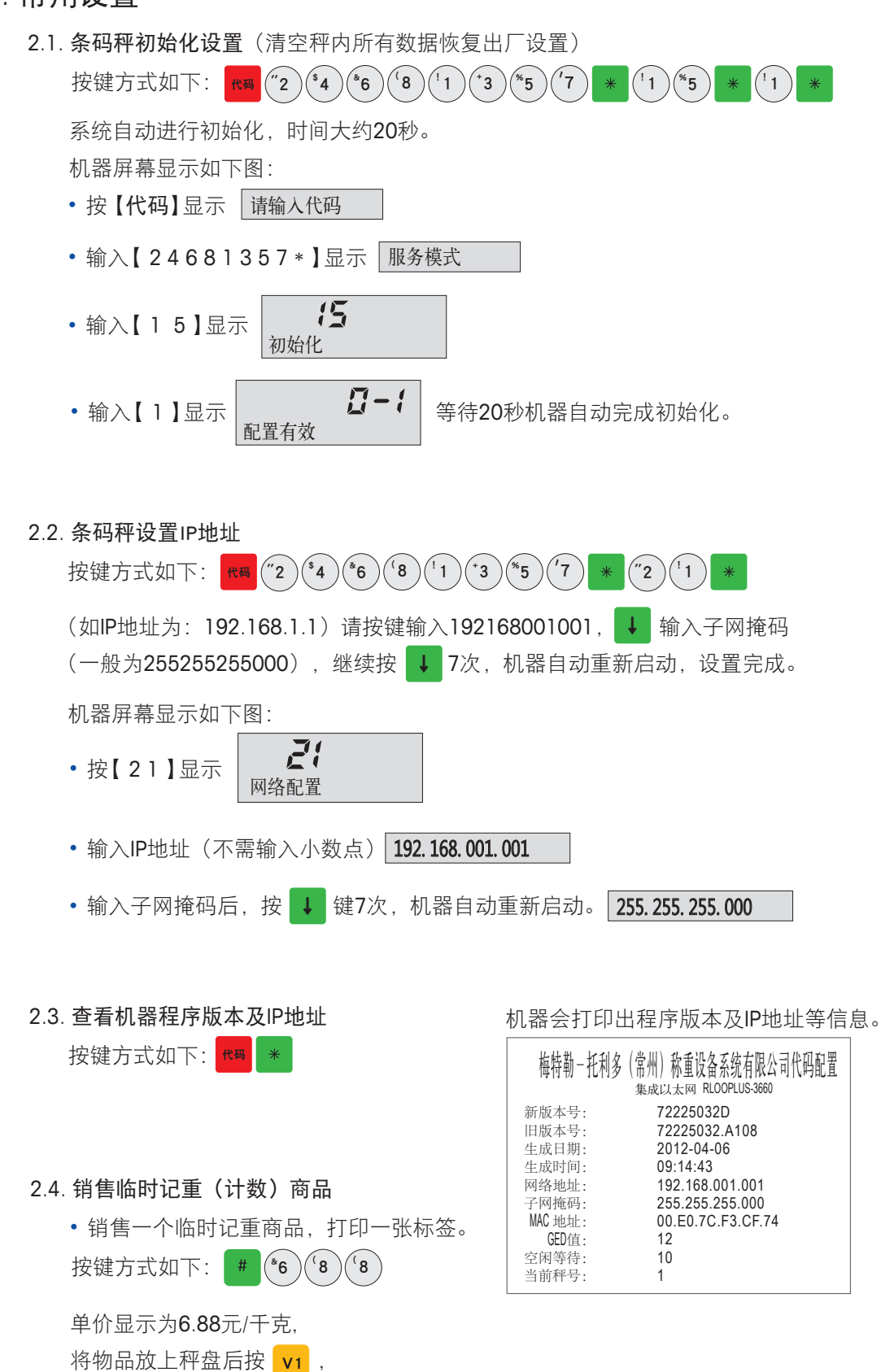

机器打印出标签。 屏幕显示及打印出临时标签如右图:

|        | 2.708<br>5.88 | <sup>111111111111111111111111111111111111</sup> |  |
|--------|---------------|-------------------------------------------------|--|
| 临时输入单价 | (8.53         | 单价 6.88/kg 2012.10.26<br>净含量 2.708(kg)          |  |

• 销售一个临时计数商品,打印一张标签。按键方式如下: + ('7)('8)('8)

总价显示为7.88元,按 ▲ 输入要销售数量(如3个),按 V1,机器打印出标签。 屏幕显示及打印出临时计数标签如下图:

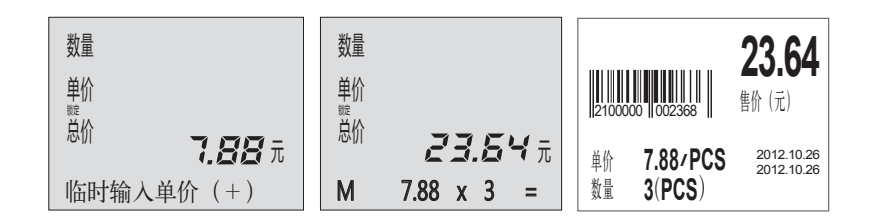

- 2.5. 去皮操作及单价或皮重自动清除和锁定
  - 去皮操作(如称量一杯水,杯子是皮重,水为称重目标)将空杯子放上秤盘,屏幕显示杯子重量,按 
     棘 键。屏幕重量归零(杯子皮重被清除),将水倒入杯子此时显示的重量为水的净含量。
  - 单价或皮重自动清除和锁定 按 键,屏幕锁定亮起(英文秤显示FIX),此时调用单价 或皮重打印标签,完成取下称重物,单价和皮重不会被清除。反之锁定未开启,取下物品 后单价和皮重会自动清除。
- 2.6. 设置日期和时间

手 册

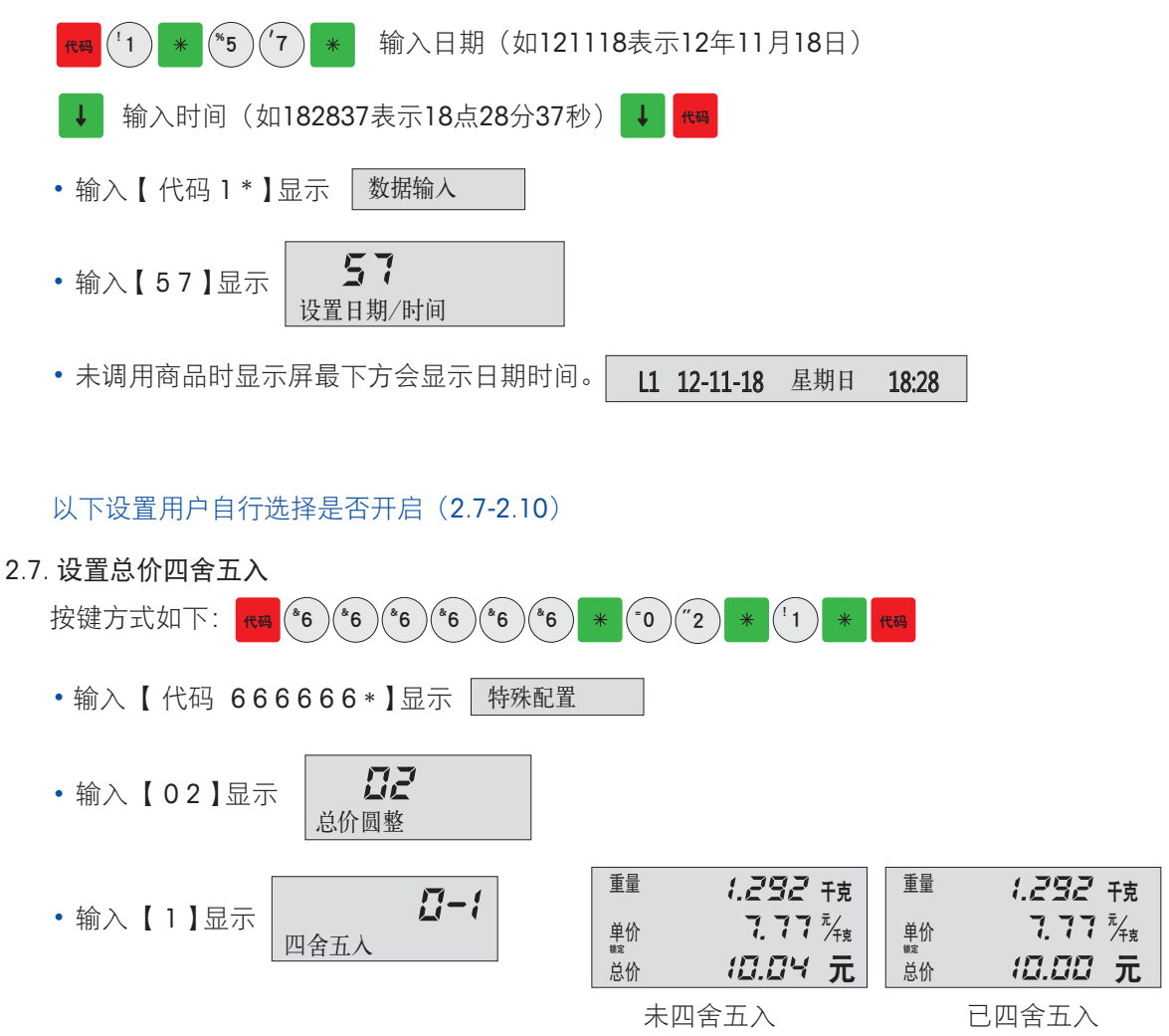

2.8. 设置重量不变化连续打印标签

手 册

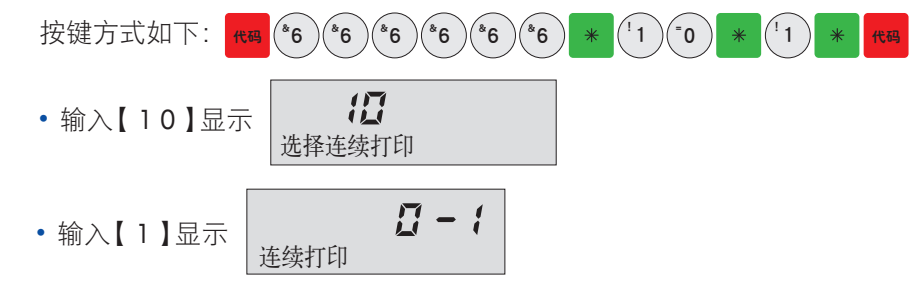

2.9. 设置重量低于20E允许打印(15KG秤为低于40g)

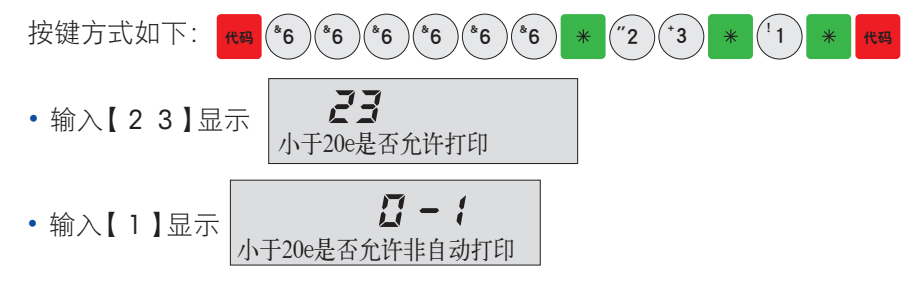

3.10. 打印当日营业额报表

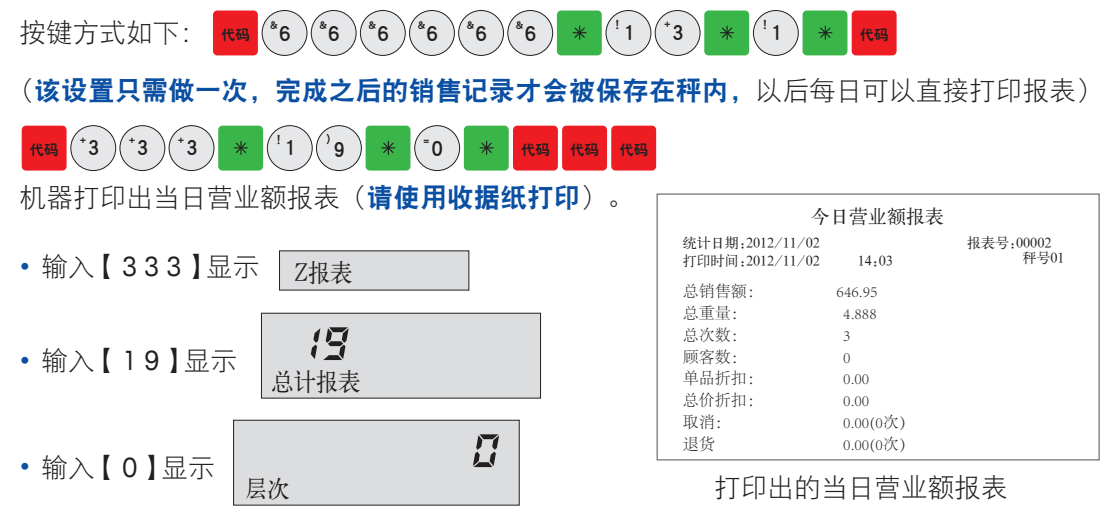

- 3. 常见故障
  - 3.1. 码秤开机提示ERROR 200(202 204等…)DATABASE
    - •机器错误提示: ERROR 200 DATABASE
    - ・处理方法: 代码 (2) (4) (6) (8) (1) (3) (5) (7) \* (1) (5) \* (1) \*
  - 3.2. 条码秤提示该操作员未记入(无法打印标签)

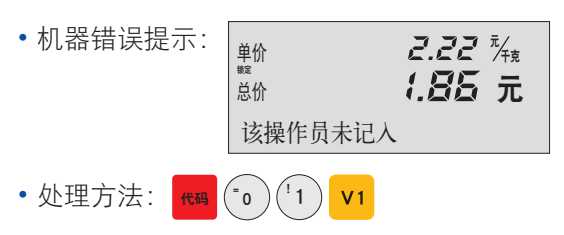

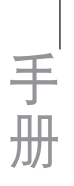

- 3.3. 条码秤打印标签时出2-3张空白标签纸
  - ・处理方法: 108 2 4 6 8 1 3 5 7 \* 2 5 \* ↓ ↓ ↓
    ↓ ↓ ↓ 1 \* \* \* \* (屏幕会有信息提示) \* 108
    ・测试正常提示: 传感器正常 确认=\*
    ・测试失败提示: 纸距传感器有故障

测试失败首先检查打印机是否卡纸(80%可能性),取出所有标签纸并检查图片位置U型光 电传感器。

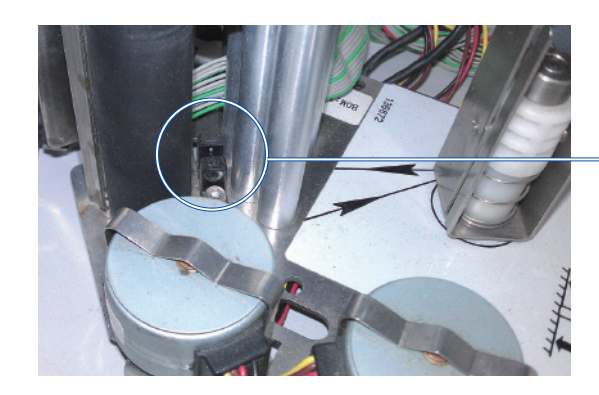

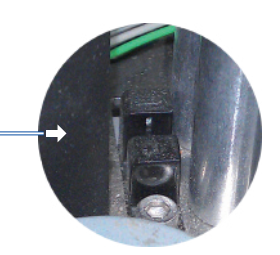

检查U型纸距传感器中间是否有卡纸(标 签碎片,杂物等),如有立刻清除方可 恢复正常出纸。

3.4. 条码秤打印出标签,扫描枪无法识别(95%打印头坏)

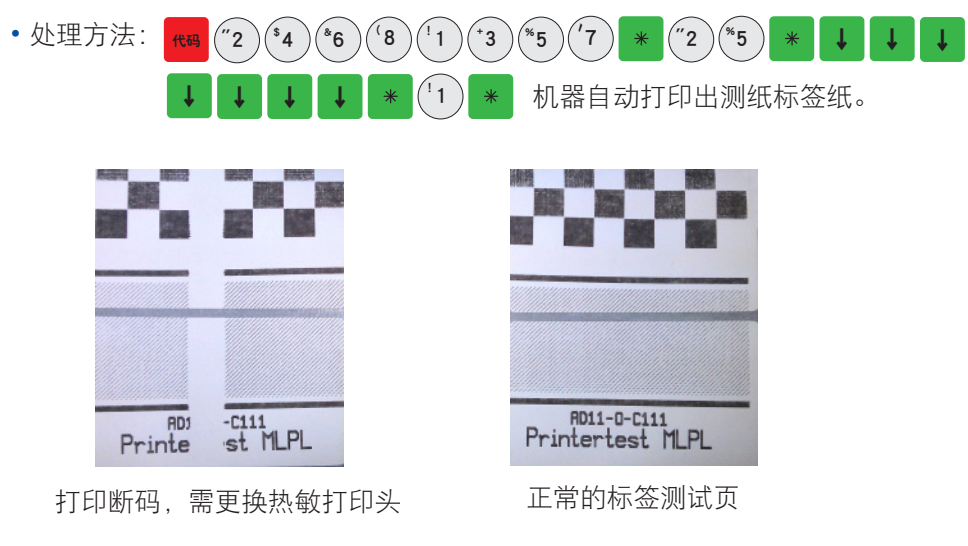

3.5. 条码秤如何设置密码? 防止操作人员随意改价。

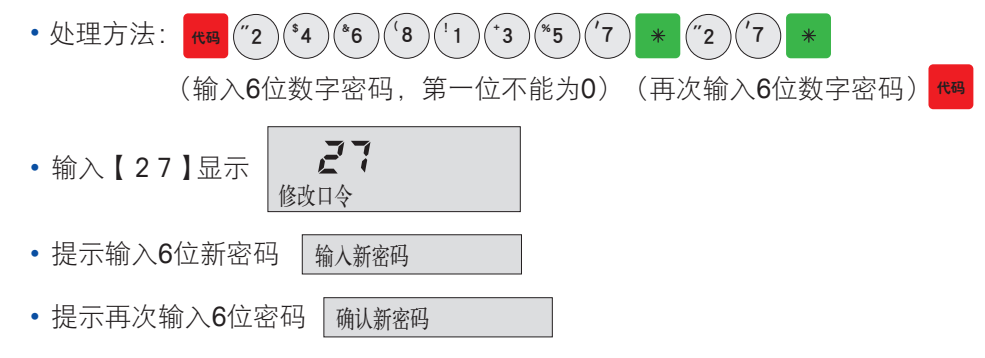

#### 3.6. 设置了密码的条码秤,如何进入菜单?

・处理方法: (報)(输入6位数字密码)<sup>(2)</sup>
・提示输入密码 输入口令

#### 3.7. 条码秤开机报错重量不稳

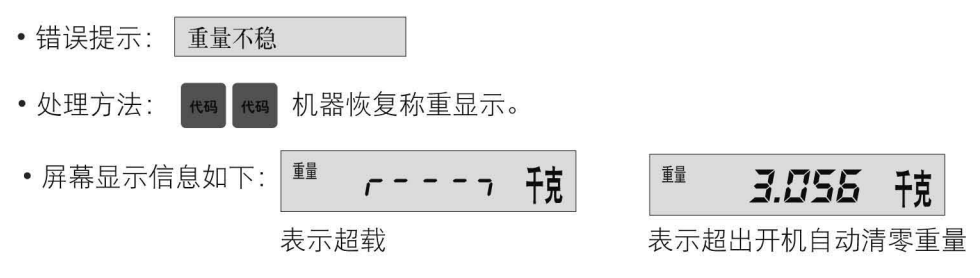

该故障用户无法解决,必须联系代理商或梅特勒-托利多总部维修。

梅特勒-托利多 工业/商业衡器及系统

手册

地址: 江苏省常州市新北区太湖西路 111 号 邮编: 213125 电话: +86 (0)519 8664 2040 传真: +86 (0)519 8666 3418 E-mail: ad@mt.com

梅特勒-托利多始终致力于其产品功能的改进工作。基于该原因,产品的技术规格亦会受到更改。如遇上述情况恕不另行通知。
 梅特勒-托利多版权所有,保留一切权利。未经本公司书面许可,任何单位和个人不得擅自摘抄、复印本书的部分或全部,并不得以任何形式传播。

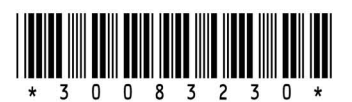

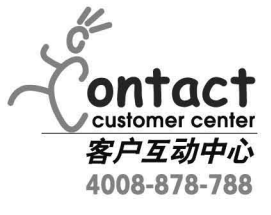